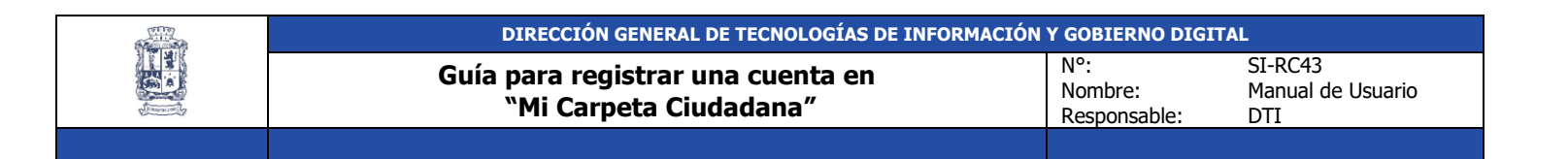

**Objetivo**: Conocer los pasos para crear una cuenta de un ciudadano de nuevo ingreso en Mi carpeta ciudadana como **persona física.** 

Usuario que Aplica: Ciudadano

| Actividad                                                                                                    | Imagen                                                                                                    |                                                                            |  |  |  |  |  |
|----------------------------------------------------------------------------------------------------|----------------------------------------------------------------------------------------------------|----------------------------------------------------------------------------|--|--|--|--|--|
| Paso 1.                                                                                                    |                                                                                                    |                                                                            |  |  |  |  |  |
| Para entrar a <b>Mi carpeta ciudadana</b> registra en tu navegador la siguiente ruta <u>https://micarpetaciudadana.leon.gob.mx</u> , que posteriormente envía la siguiente pantalla para iniciar sesión. |                                                                                                    |                                                                            |  |  |  |  |  |
| 는 -> C 😋 micarpetaciudadana.leon.gob.mx/Account/Login                                                                                                    | n?ReturnUrl=%2F                                                                                                  | ©                                                                          |  |  |  |  |  |
| 🕽 Sistema de Soporte 📀 Declaranet NUEVO 📀 Nomina 🛔 Nuestro Esp                                                                                                    | ipacio 📀 Experta Presidencia 🕘 Sistema de Emisión 🛕 Reportes - Google 🔘 Atención Ciudada                         | .na »> 🗅 Todos                                                             |  |  |  |  |  |
| leon.gob.mx <sub>ج</sub> خ <sup>.</sup> 20° C                                                                                                    |                                                                                                    |                                                                            |  |  |  |  |  |
| ELEÓN INICIO 2014 ES? ¿CÓMO FUNCIONA? ¿CÓMO REGISTRARME? TÉRMINOS Y CONDICIONES GUÍAS DE USUARIO PREGUNTAS FRECUENTE:                                                                                    |                                                                                                    |                                                                            |  |  |  |  |  |
| Iniciar sesión                                                                                                    |                                                                                                    |                                                                            |  |  |  |  |  |
| No tienes cuenta? Registrate agu                                                                                                    |                                                                                                    |                                                                            |  |  |  |  |  |
| Per                                                                                                    | rsona Física                                                                                                    |                                                                            |  |  |  |  |  |
| 2                                                                                                    | En Mi Carpeta Ciudadana podrás identificarte m<br><b>única</b> , que te dará acceso de forma segura a            | ediante una <b>clave</b><br>las plataformas                                |  |  |  |  |  |
| Ô                                                                                                    | tecnológicas de la <b>administración pública</b>                                                                 | a municipal:                                                               |  |  |  |  |  |
| No soy un robot                                                                                                    | TRÁMITES Y<br>SERVICIOS EN LÍNEA                                                                                 | <b>OYOS</b><br>UNICIPALES                                                  |  |  |  |  |  |
| ¿Olvidaste tu contraseña o no puedes iniciar<br><b>da clic aquí</b>                                                                                                    | Aquí podrás realizar trámites, Gestionar<br>r sesión? servicios en línea y dar dar seguir<br>seguimiento. hechas | r apoyos como becas y<br>miento a las solicitudes<br>al municipio de León. |  |  |  |  |  |
| Iniciar sesión                                                                                                    | #PART <u>I</u> CIPA                                                                                              | #PARTICIPA                                                                 |  |  |  |  |  |
| G Iniciar sesión con Google                                                                                                    | LEÓN                                                                                                    |                                                                            |  |  |  |  |  |
| Iniciar sesión con Facebook                                                                                                    |                                                                                                    |                                                                            |  |  |  |  |  |
|                                                                                                    | Podrás registrar y votar por<br>proyectos para mejorar tu                                                        |                                                                            |  |  |  |  |  |

|                                              | DIRECCIÓN GENERAL DE TECNOLOGÍAS DE INFORMACIÓN Y GOBIERNO DIGITAL |                                                                      |                                    |                                     |  |
|----------------------------------------------|--------------------------------------------------------------------|----------------------------------------------------------------------|------------------------------------|-------------------------------------|--|
|                                              | Guía para reg<br>"Mi Carp                                          | istrar una cuenta en<br>oeta Ciudadana″                              | N°:<br>Nombre:<br>Responsable:     | SI-RC43<br>Manual de Usuario<br>DTI |  |
|                                              |                                                                    |                                                                      |                                    |                                     |  |
| Paso 2.                                      |                                                                    |                                                                      |                                    |                                     |  |
| Da clic en la opo<br><b>Regístrate aqu</b> i | ión<br>Crea tu cuenta                                              | Iniciar sesión<br>tienes cuenta? <b>Registrate</b>                   | Persona Física                     |                                     |  |
|                                              |                                                                    | No soy un robot                                                      | reCAPTCHA<br>Privacidad - Términos |                                     |  |
|                                              | ¿Olvidaste t                                                       | u contraseña o no puedes ir<br><u>da clic aquí</u><br>Iniciar sesión | niciar sesión?                     |                                     |  |
|                                              | G Iniciar se                                                       | sión con Google                                                      |                                    |                                     |  |
|                                              | f Iniciar se                                                       | sión con Facebook                                                    |                                    |                                     |  |
|                                              |                                                                    |                                                                      |                                    |                                     |  |

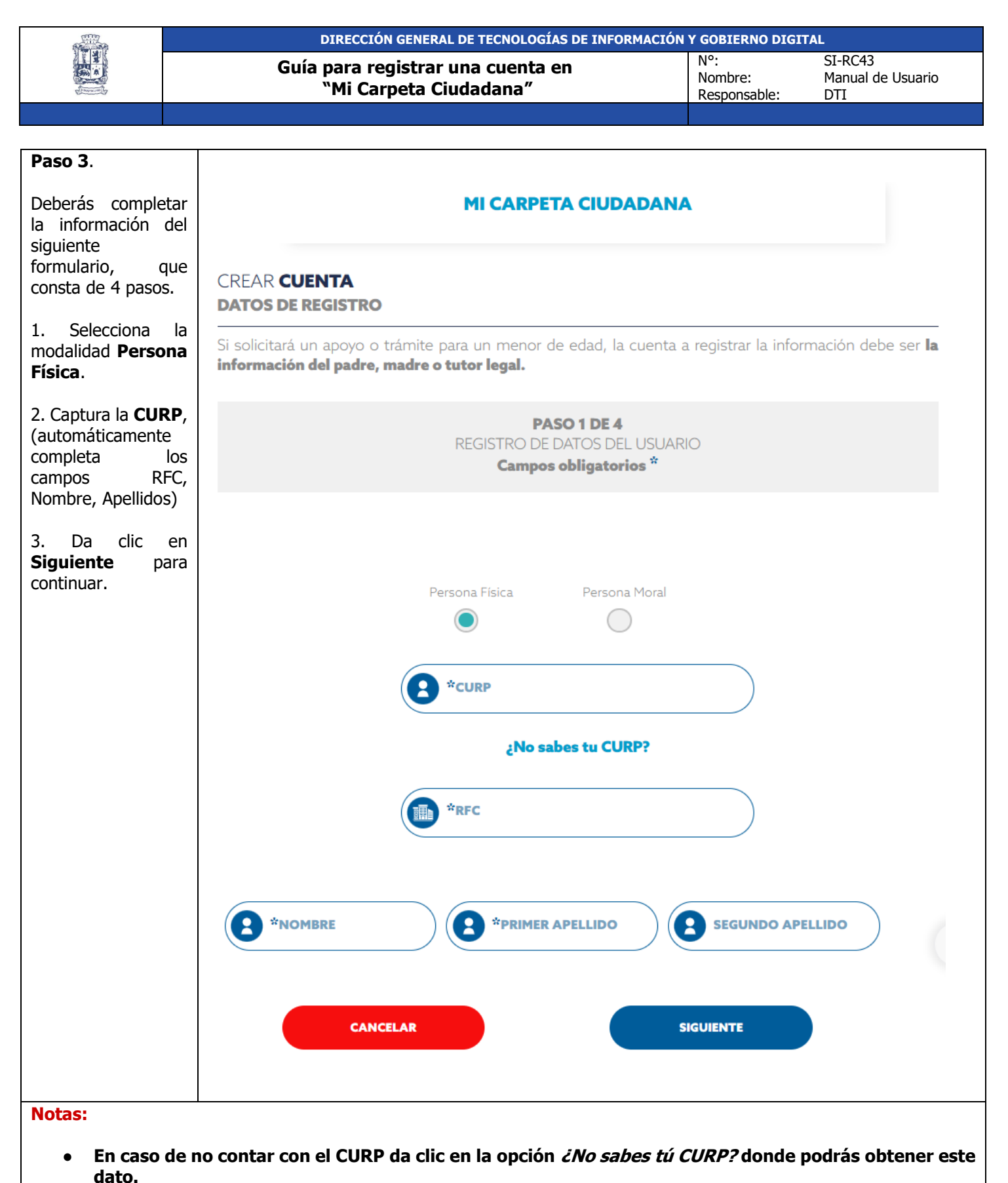

Los campos que tienen un asterisco (\*) no deben quedar vacíos.

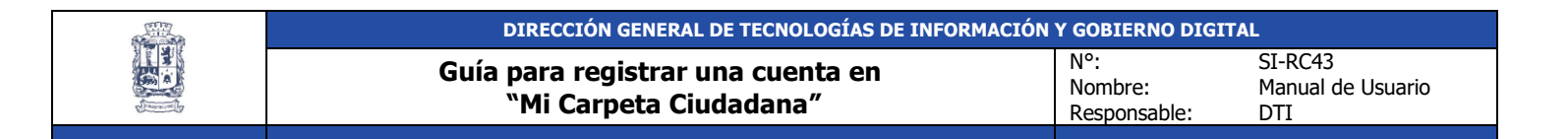

## Paso 4.

Registra la Información de tu domicilio

- Captura el Código postal
- Los campos de Estado y Municipio se llenan en automático.
- Selecciona la Colonia del listado
- Completa el resto de los campos: Calle, Número Exterior, Número, interior, Letra interior y Teléfono.

Da clic en **Siguiente** para avanzar.

## CREAR CUENTA

## **DATOS DE REGISTRO**

Si solicitará un apoyo o trámite para un menor de edad, la cuenta a registrar la información debe ser **la información del padre, madre o tutor legal.** 

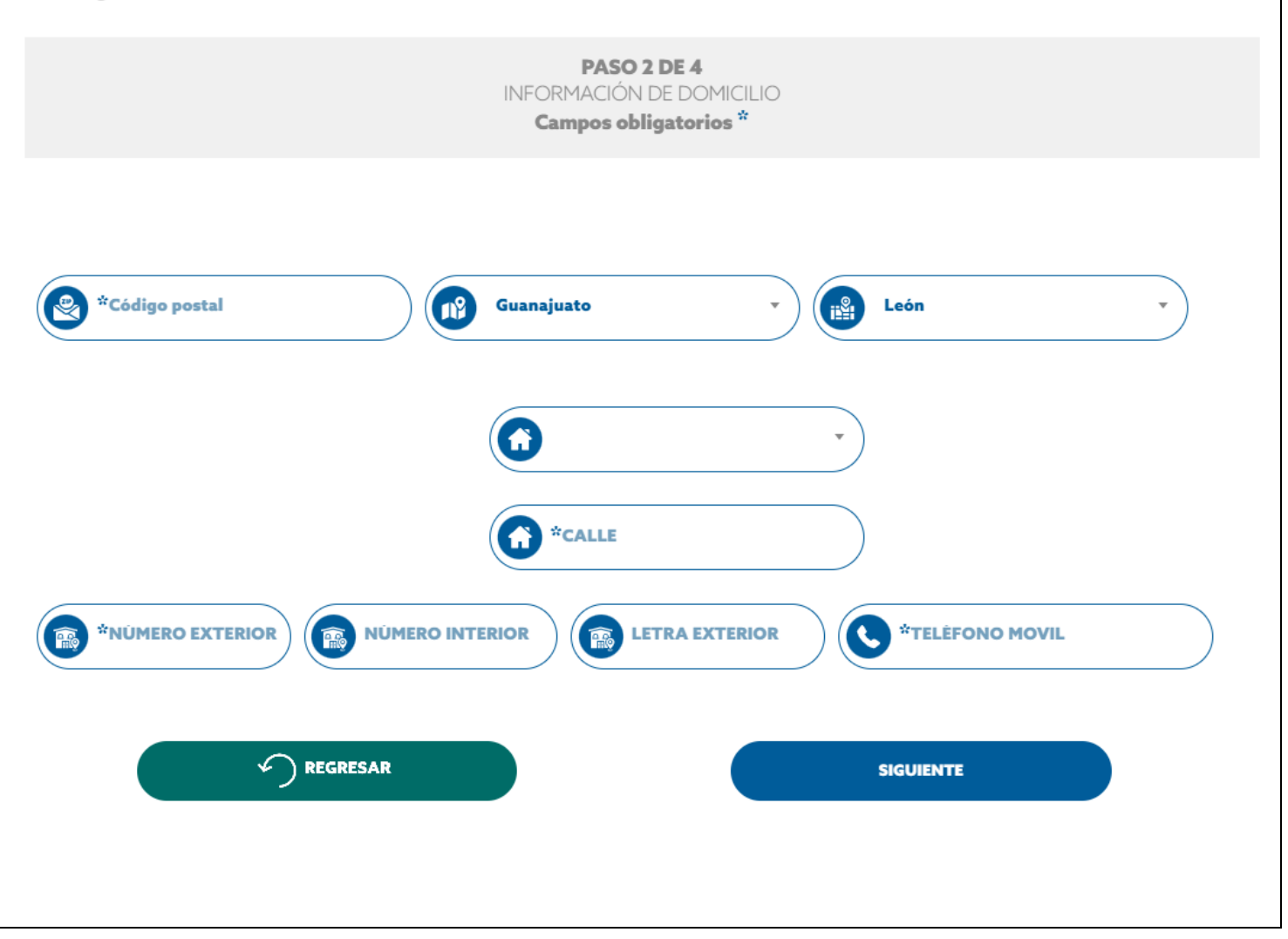

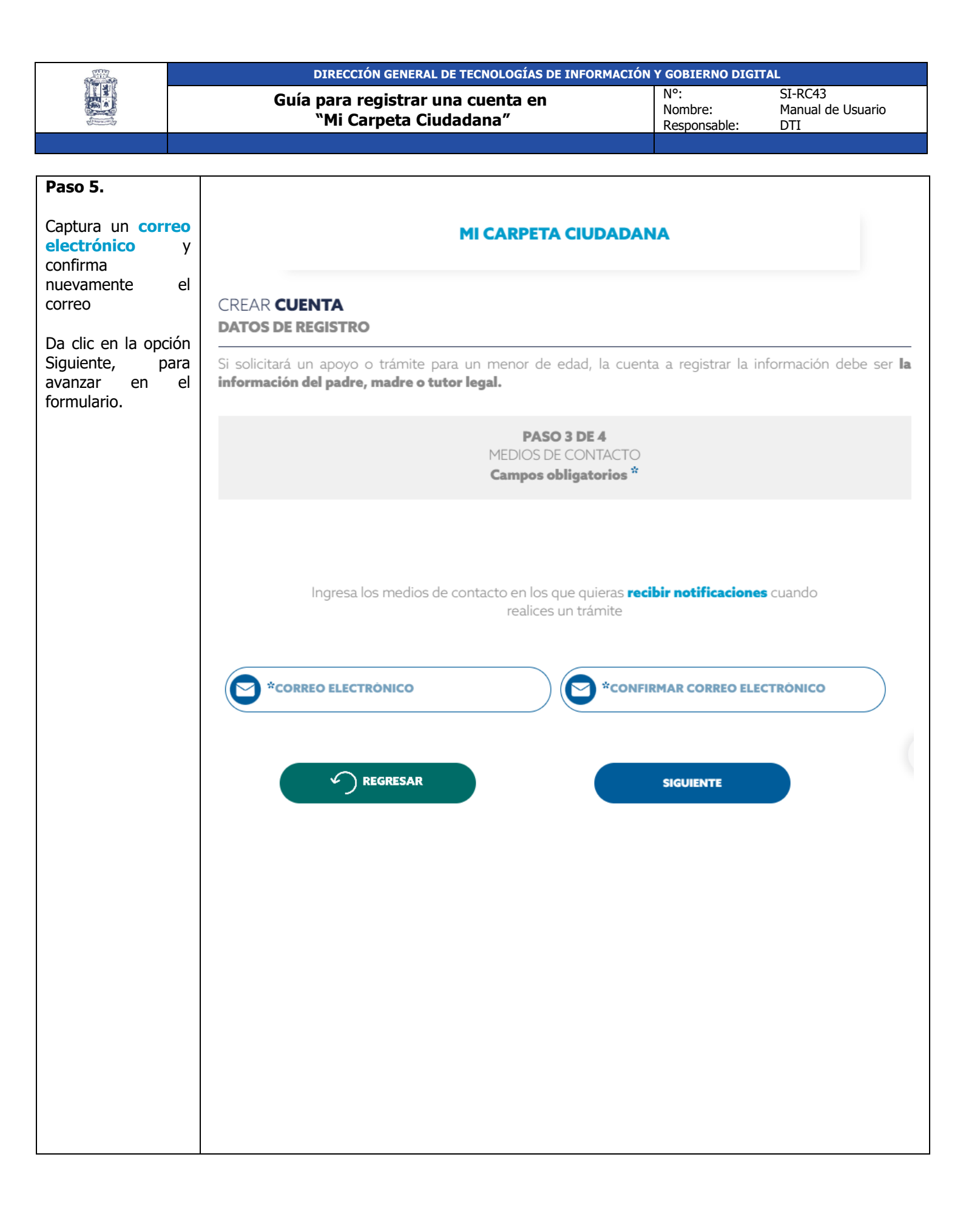

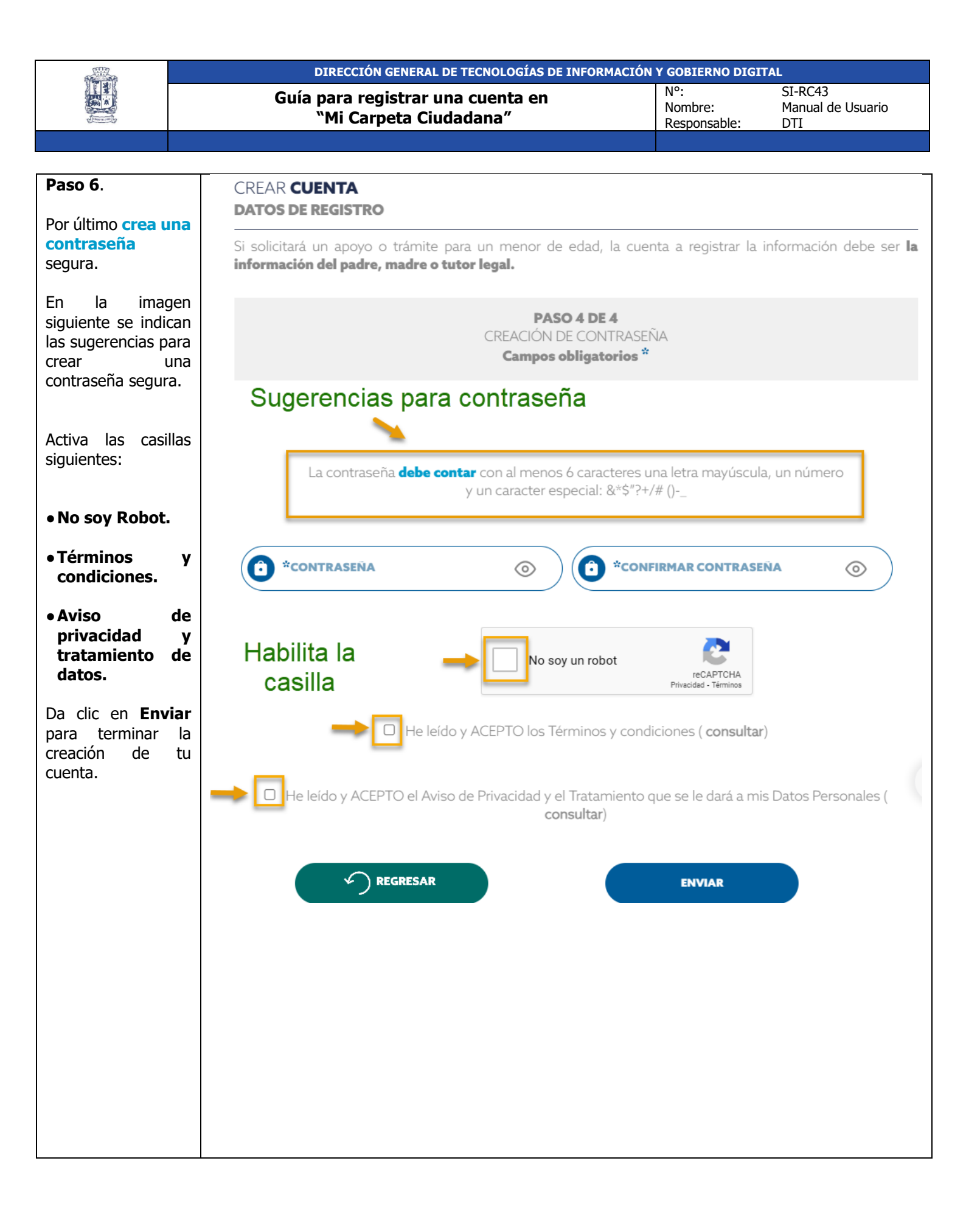

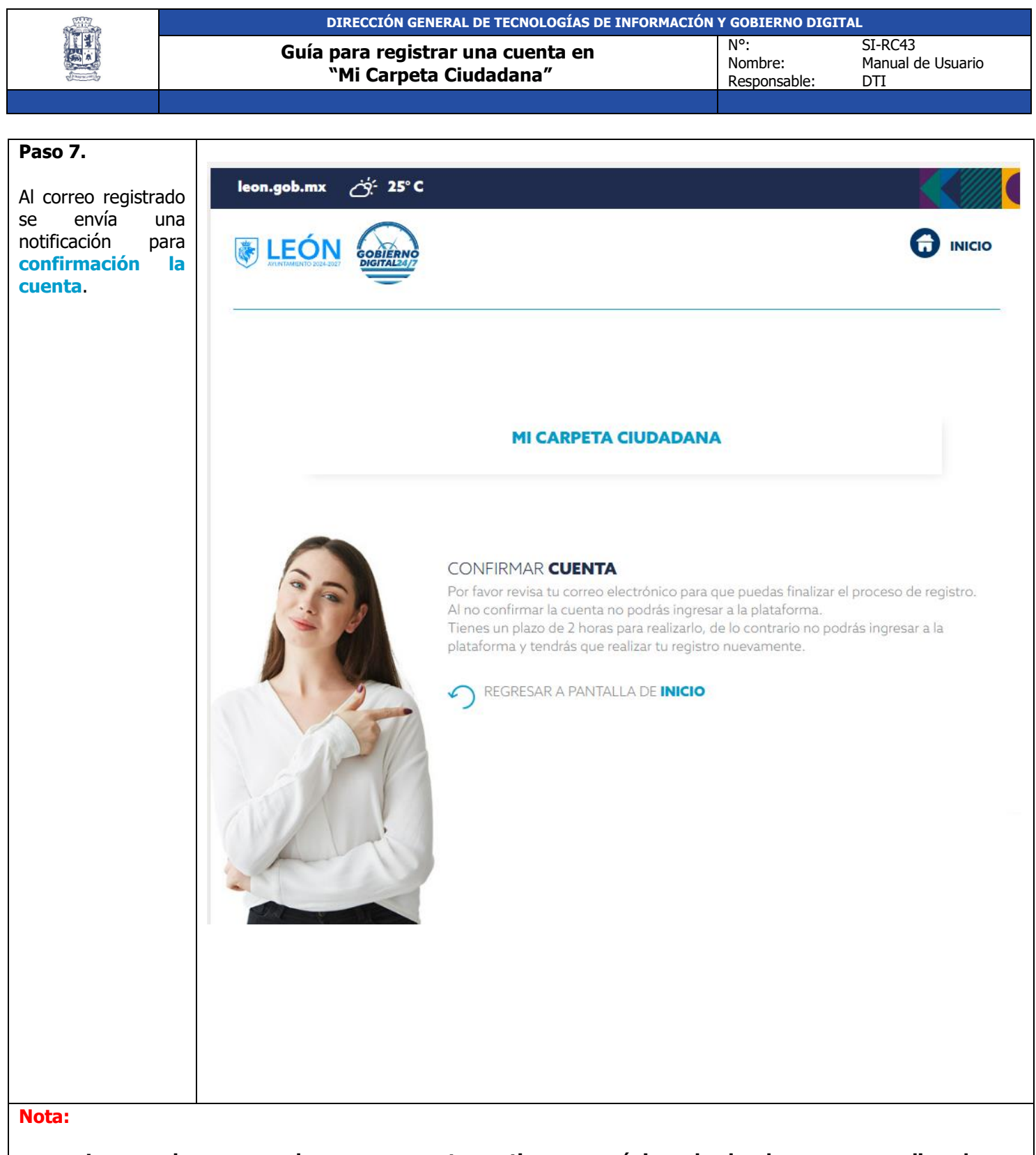

• Le recordamos que al crear su cuenta se tiene un máximo de dos horas para realizar la confirmación, de lo contrario el registro no se concreta y es necesario volver a generarlo.

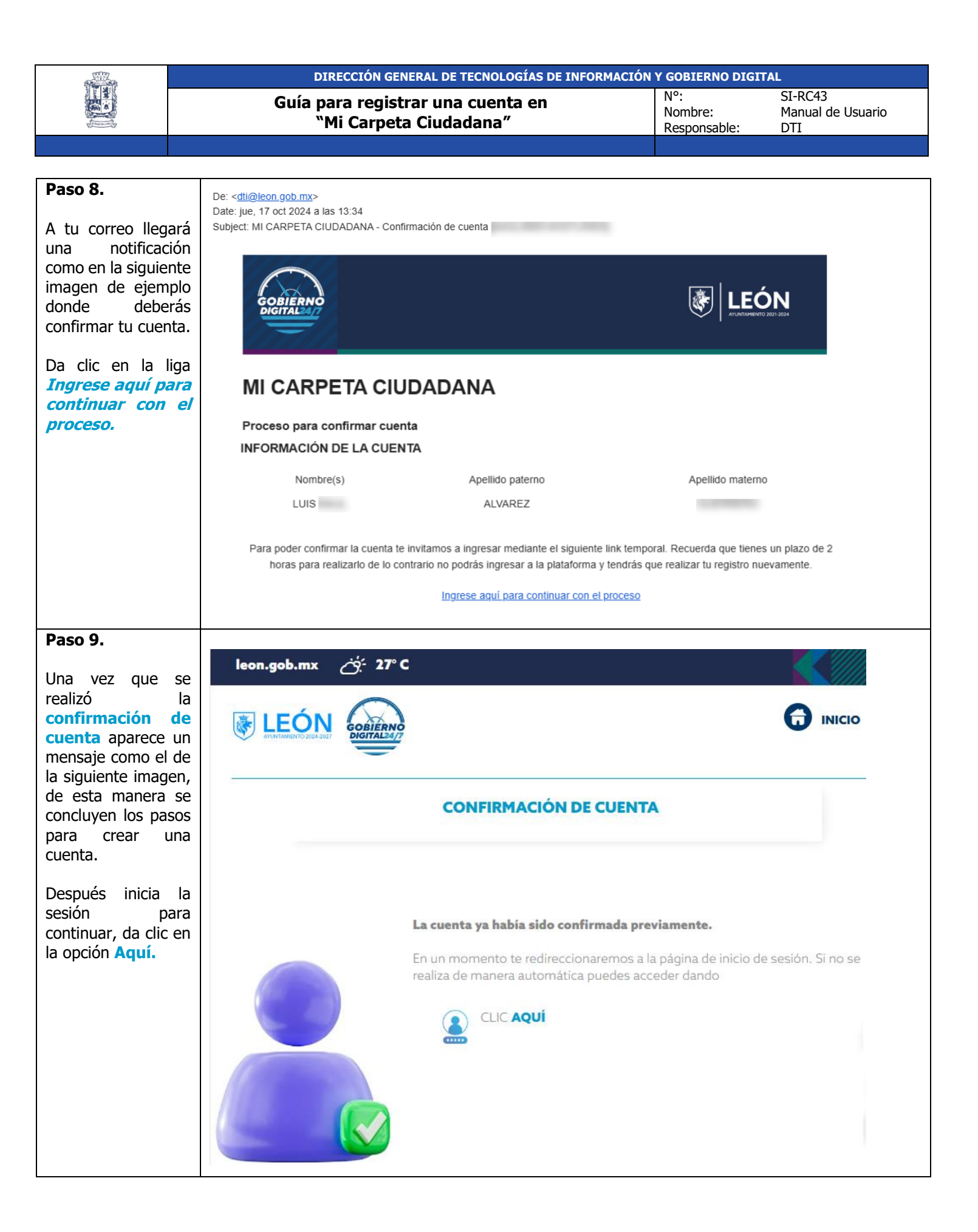

| THE REAL PROPERTY OF                                                                                                    |                      | DIRECCIÓN GENERAL DE TECNOLOGÍAS DE INFORMACIÓN Y GOBIERNO DIGITAL |                                        |                    |  |  |
|----------------------------------------------------------------------------------------------------|----------------------|--------------------------------------------------------------------|----------------------------------------|--------------------|--|--|
|                                                                                                    | Guía                 | para registrar una cuenta en                                       | N°: SI-RC4<br>Nombre: Manua            | 13<br>I de Usuario |  |  |
| and the second of the second of the second o |                      | "MI Carpeta Cludadana"                                             | Responsable: DTI                       |                    |  |  |
|                                                                                                    |                      |                                                                    |                                        |                    |  |  |
| Paso 10.                                                                                                    |                      | the area                                                           |                                        |                    |  |  |
| Si se desea camb                                                                                                    | piar                 | y. 25°C                                                            |                                        |                    |  |  |
| actual, da clic er                                                                                                    | ena<br>n el   😹 LEÓN |                                                                    | REZ 🗘                                  | 2 =                |  |  |
| botón 😮 Usua                                                                                                    |                      | DIGITAL24/7                                                        |                                        | _                  |  |  |
| que despliega                                                                                                    | la                   |                                                                    |                                        |                    |  |  |
| contraseña.                                                                                                    | har                  | u                                                                  | JSTED SE ENCUENTRA EN: INICIO / CAMBIA | R CONTRASEÑA       |  |  |
| Cuando realices                                                                                                    | el                   |                                                                    |                                        |                    |  |  |
| cambio                                                                                                    | de                   | CAMBIAR CONTI                                                      | RASEÑA                                 |                    |  |  |
| dando clic en                                                                                                    | el                   |                                                                    |                                        |                    |  |  |
| botón Guardar.                                                                                                    |                      | La contraseña <b>debe contar</b> con al meno:                      | s 6 caracteres una letra mayúscula,    |                    |  |  |
|                                                                                                    |                      | un número y un caracter es                                         | special: &**\$*'?+/# ()                |                    |  |  |
|                                                                                                    |                      |                                                                    | 0                                      |                    |  |  |
|                                                                                                    |                      | •                                                                  |                                        |                    |  |  |
|                                                                                                    |                      |                                                                    | 0                                      |                    |  |  |
|                                                                                                    |                      | •                                                                  |                                        |                    |  |  |
|                                                                                                    |                      |                                                                    | ۲                                      |                    |  |  |
|                                                                                                    |                      | •                                                                  |                                        |                    |  |  |
|                                                                                                    |                      | GUARDA                                                             | LR                                     |                    |  |  |
|                                                                                                    |                      |                                                                    |                                        |                    |  |  |
|                                                                                                    |                      |                                                                    |                                        |                    |  |  |
|                                                                                                    |                      |                                                                    |                                        |                    |  |  |
|                                                                                                    |                      |                                                                    |                                        |                    |  |  |
|                                                                                                    |                      |                                                                    |                                        |                    |  |  |
|                                                                                                    |                      |                                                                    |                                        |                    |  |  |
|                                                                                                    |                      |                                                                    |                                        |                    |  |  |
|                                                                                                    |                      |                                                                    |                                        |                    |  |  |
|                                                                                                    |                      |                                                                    |                                        |                    |  |  |
|                                                                                                    |                      |                                                                    |                                        |                    |  |  |
|                                                                                                    |                      |                                                                    |                                        |                    |  |  |